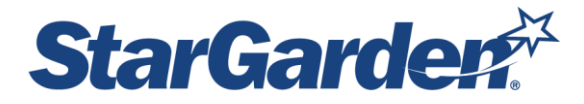

## **Exempt Employees Monthly Timecard**

## Log In

Log into Self Service Portal (ESS) by following this link <a href="https://sg478.stargarden.net/">https://sg478.stargarden.net/</a>

This portal is accessible by desktop, laptop, or mobile device (iOS or Android). If logging in while already signed in to the Pierce network, **click the <u>SSO sign in</u> link at the bottom of the Login screen and you will be automatically signed in with your FPU log in credentials** – you will not have to enter a User ID or Password. If you are logging in from home, your mobile device, or off campus and not logged into the Pierce network, you will be prompted to enter in your FPU password.

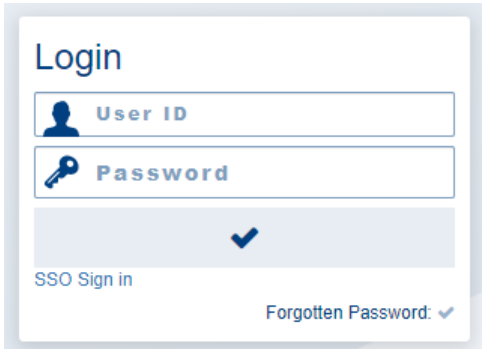

Click on ESS (Employee Self Service) tile and then the Time Cards tile.

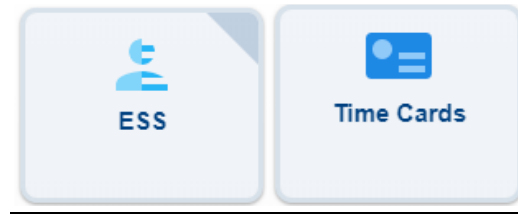

The Start Date/End Date will default to the Current Month pay period.

| Start Date 01/01/2020 🛍 ?                                       | End Date 01/31/2020 | Search | Time Summary |  |  |  |  |  |  |
|-----------------------------------------------------------------|---------------------|--------|--------------|--|--|--|--|--|--|
| Legend: Date information available when question mark displayed |                     |        |              |  |  |  |  |  |  |

\*\*Note: If the date does not show the current month, select the correct start and end dates. \*\*Note: If you prefer the dates to start on the 1<sup>st</sup> of the month, click on the heading "Original Shift Date". Before entering any time, please make sure you are entering time for the correct date. Next, click in the Unit field, a drop down list will appear. Choose the appropriate unit for your entry, which will be either Sick Taken or PTO Taken.

|   | Start Date 06/01/2020  P End Date 06/30/2020  Search Time Summary Legend: Oate information available when question mark displayed |                          |       |              |                          |                        |       |                |              |     |       |          |  |         |        |        |
|---|----------------------------------------------------------------------------------------------------|--------------------------|-------|--------------|--------------------------|------------------------|-------|----------------|--------------|-----|-------|----------|--|---------|--------|--------|
| P | age:                                                                                                    | 1 2                      |       |              | Sean                     | ch:                    |       | Q              |              |     |       |          |  |         |        |        |
|   | New                                                                                                    | Original<br>Shift Date 🔶 | Notes | Shift<br>Ref | Unit                     | +                      | Start | Lunch<br>Start | Lunch<br>End | End | Hours | Position |  | Unit ID | Status | Delete |
|   |                                                                                                    | 06/01/2020               |       | New          |                          |                        |       |                |              |     |       |          |  |         |        |        |
|   |                                                                                                    | 06/02/2020               |       | New          | DO NOT US<br>Paid Time O | SE (VACA)<br>Off (PTO) |       |                |              |     |       |          |  |         |        |        |
|   |                                                                                                    | 06/03/2020               |       | New          | Sick Taken               | (SICK)                 |       |                |              |     |       |          |  |         |        |        |
|   |                                                                                                    | [06/04/2020              |       | New          |                          |                        |       |                |              |     |       |          |  |         |        |        |

In the Hours field, enter 8 for eight hours, which equals 1 day.

\*\*Note: Paid time-off for exempt employees MUST be taken in full-day increments, so you should never have a different number of hours listed.

Enter all of your time off for the month, please note there are two pages to capture the entire month. <u>Click submit at the bottom of each page, to save entries, before moving to next page.</u>

| ige: | 1 2<br>Original | Shift | Search:             | Start | Lunch | Lunch | End | Hours | Position                | Unit ID | Status    | Delete |
|------|-----------------|-------|---------------------|-------|-------|-------|-----|-------|-------------------------|---------|-----------|--------|
| New  | 06/01/2020      | New   |                     | Start | Start | Enu   | Enu | nours | FOSICION                | Unitib  | Status    | Delete |
|      | 06/02/2020      | New   | Paid Time Off (PTO) |       |       |       |     | 8.00  | Asst. Director-Human Re | 6310 Q  | Clock Out |        |
|      | 06/03/2020      | New   | Paid Time Off (PTO) |       |       |       |     | 8.00  | Asst. Director-Human Re | 6310 Q  | Clock Out |        |
|      | 06/04/2020      | New   | Paid Time Off (PTO) |       |       |       |     | 8.00  | Asst. Director-Human Re | 6310 Q  | Clock Out |        |
|      | 06/05/2020      | New   | Paid Time Off (PTO) |       |       |       |     | 8.00  | Asst. Director-Human Re | 6310 Q  | Clock Out |        |
|      | 06/06/2020      | New   |                     |       |       |       |     |       |                         |         |           |        |
|      | 06/07/2020      | New   |                     |       |       |       |     |       |                         |         |           |        |
|      | 06/08/2020      | New   |                     |       |       |       |     |       |                         |         |           |        |
|      | 06/09/2020      | New   |                     |       |       |       |     |       |                         |         |           |        |
|      | 06/10/2020      | New   |                     |       |       |       |     |       |                         |         |           |        |
|      |                 |       |                     |       |       |       |     |       |                         |         |           | 0.1-1  |

## You can click the Time Summary to get your totals

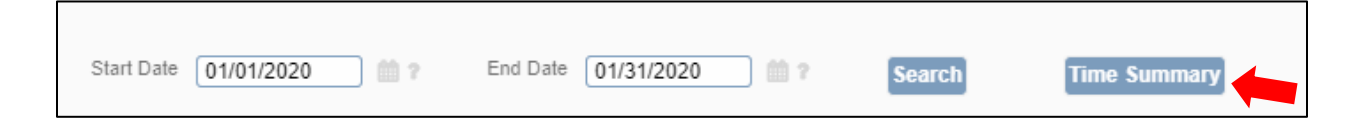

## **Deleting Entries or Making Changes**

- To delete a line, click the box at the end of each column under the header "Delete"
- Time entered can be changed up until your supervisor approves your time. After your timesheet is approved, no electronic changes can be made

• Remember to save your changes by clicking the check mark in the upper right hand corner of the time entry screen or the submit button at the bottom.

Once your supervisor has approved your time card, you can no longer make changes to your time card. If a change is need to be made you must contact your supervisor, to unlock your time card, so that you can make the change.